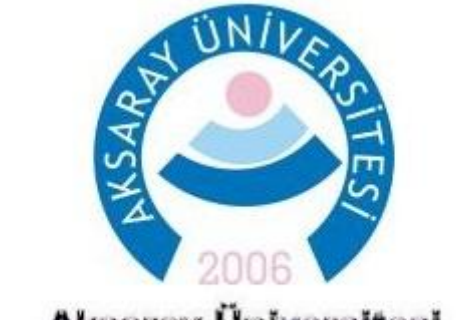

## Aksaray Üniversitesi Öğrenci İşleri Daire Başkanlığı

## 2020-2021 EĞİTİM ÖĞRETİM YILINDA İLK KEZ ÖĞRENCİ ALACAK BÖLÜMLERİN YAPMASI GEREKEN İŞLEMLER

Öğrenci Bilgi Sisteminin içerisinde bulunan "Ders İşlemleri" menüsünün altındaki "Müfredat İşlemleri" bağlantısını kullanarak müfredat oluşturma işlemlerine başlayabilirsiniz.

|           | UNIVERSITE                           | AKSARAY ÜNİVERSİTESİ             |                    |                                                     | enci İşleri Bilgi Sistemi          |
|-----------|--------------------------------------|----------------------------------|--------------------|-----------------------------------------------------|------------------------------------|
|           |                                      | Aktif Kullanıcı : EMRULLAH ÖZKAI | l (10.1.4.246)     |                                                     |                                    |
|           | 2006 💙 🛛 🔘                           |                                  |                    | Görevler                                            |                                    |
| V         | Ders İşlemleri 📃                     | Kimden Baş.Tarih                 | i Bit.Tarihi       | Konu                                                |                                    |
| -6        | Ders Açma İşlemleri                  |                                  |                    | Mountain                                            |                                    |
|           | Müfredat İşlemleri 🚽 🖛 🔿             |                                  |                    | Kayıt yok.                                          |                                    |
| -         | Ders Aç (Müfredat)                   |                                  |                    |                                                     |                                    |
| V         | Şubelendirme İşlemleri               |                                  |                    |                                                     |                                    |
| 2         | Ders Programı Tanımları              |                                  |                    |                                                     |                                    |
| 0         | Ders Kontenjan İşlemleri             |                                  |                    | Duyurular                                           |                                    |
|           | Ders Toplu Öğr. Elemanı Atama        | Gönderen                         | Duyuru             |                                                     |                                    |
| H         | Müfredat Ders İntibak İşlemleri      | Tanımsız MUSTAFA GÖKÇE           | KOSGEB BELGES      | DUYURUSU                                            |                                    |
| 00        | Derslik Tanımları                    | Öğrenci İşleri Memuru NAZ        | SU SPORLARI K      | AMPI                                                |                                    |
| A.        | Ders Veren Öğretim Üyeleri           | Yrd.Doç.Dr. Mehmet Korku         | İngiliz Dili ve Ed | ebiyatı Bölümü Bütünleme Tarihleri                  |                                    |
| 1         | Sınav Müfredatı Tanımla              | Öğrenci İşleri Memuru NAZ        | 2013-2014 BAH      | AR YY. BÜTÜNLEME SINAV TARİHLERİ                    |                                    |
| <b></b> / | Sınav Tarihleri Düzenle              |                                  |                    |                                                     |                                    |
| 7         | Derse Göre Kayıt Yapan<br>Öğrenciler |                                  |                    |                                                     |                                    |
| •         | Öğrenci İşlemleri 🔬                  |                                  | 127                | Son İşlemler                                        |                                    |
| -         | Personel İslemleri                   | Tarih                            | İşlem              |                                                     |                                    |
|           |                                      | 19.06.2014 13:41                 | LOGIN(logid:58)    | 0487)                                               |                                    |
|           | Raportar                             | 19.06.2014 13:41                 | userid:7449 una    | me:10404 tck:10404 adsoy:EMRULLAH ÖZKAN mstyle:0 ku | llanıcı kendi şifresini değiştirdi |
|           | Kontrol İşlemleri 🔐                  | 19.06.2014 13:40                 | userid:7449 una    | me:10404 tck:10404 adsoy:EMRULLAH ÖZKAN mstyle:0 ku | llanıcı kendi şifresini değiştirdi |
| Þ         | Bologna İşlemleri 🏻 🕌                | 19.06.2014 13:40                 | LOGIN(logid:582    | 0470)                                               |                                    |

Müfredatların güncellenmesi ve Bologna bilgilerinin işlenmesi ile ilgili soru ve sorunlarınız için Öğrenci İşleri Daire Başkanlığı Sistem Odasını arayabilirsiniz. (+90) 382 288 3134 & (+90) 382 288 3135 2020-2021 yılında kullanılacak olan müfredatlar Öğrenci İşleri Daire Başkanlığı tarafından sistemde oluşturulmuş ve aktif hale getirilmiştir. Müfredatlara ders eklemesi yapmak için ilgili müfredatın seçilip "Müfredat Dersleri" linkine tıklanması gerekmektedir.

|                             | Mifredat İslemleri       |                              |                                   |                                 |                                   |                     |  |
|-----------------------------|--------------------------|------------------------------|-----------------------------------|---------------------------------|-----------------------------------|---------------------|--|
|                             |                          |                              |                                   | Müfredat İslemleri              |                                   |                     |  |
| Fakülte<br>Bölüm<br>Program |                          | GÜZELYURT MESLEK YÜKSEKOKULU |                                   |                                 | Arsivdekileri Müfredatları Göster |                     |  |
|                             |                          | MİMARİ DEKORATİF S           | ANATLAR                           |                                 |                                   |                     |  |
|                             |                          | MİMARİ DEKORATİF SANATLAR    |                                   |                                 |                                   |                     |  |
| Yıl                         | <u>Müfredat Adı</u>      |                              | <u>Başl.Tarihi</u> <u>Bit.Tar</u> | <u>ihi</u> <u>Aktif Fakülte</u> | Program                           | Top Top Top Zor Sec |  |
| 2014                        | 2014 MİMARİ DEKORATİF 5/ | ANATLAR MÜFREDATI            | 01.09.2014                        | GÜZELYURT MESLEK YÜKSE)         | KOKULU MİMARİ DEKORATİF SANATLAF  | ARES DETS DETS DETS |  |
|                             |                          |                              |                                   |                                 | _                                 |                     |  |
|                             |                          |                              | 1 - 1/1                           |                                 | <u>×</u>                          |                     |  |
|                             |                          |                              |                                   |                                 |                                   |                     |  |
|                             |                          |                              |                                   |                                 |                                   |                     |  |
|                             |                          |                              |                                   |                                 |                                   |                     |  |
|                             |                          |                              |                                   |                                 |                                   |                     |  |
|                             |                          |                              |                                   |                                 |                                   |                     |  |
|                             |                          |                              |                                   |                                 |                                   |                     |  |
|                             |                          |                              |                                   |                                 |                                   |                     |  |
|                             |                          |                              |                                   |                                 |                                   |                     |  |
|                             |                          |                              |                                   |                                 |                                   |                     |  |
|                             |                          |                              |                                   |                                 |                                   |                     |  |
|                             |                          |                              |                                   |                                 |                                   |                     |  |
|                             |                          |                              |                                   |                                 |                                   |                     |  |
|                             |                          |                              |                                   |                                 |                                   |                     |  |
|                             |                          |                              |                                   |                                 |                                   |                     |  |
|                             |                          |                              |                                   |                                 |                                   |                     |  |
| 0                           | Ekle                     |                              | Değiştir                          |                                 | ele 🥥                             | Sil                 |  |
| m                           | Müfredat Sınıf           |                              | Dönem                             | Çoğ                             | alt 🛄 M                           | üfredat Dersleri    |  |
|                             |                          | and another                  |                                   |                                 |                                   | hr                  |  |

Açılan pencerede sağ taraftaki bölüm derslerin oluşturulacağı alanı oluşturmaktadır. Hiç ders olmadığı için bu alan ilk açıldığında boş gelecektir. Bu alana ders eklemek için alt taraftaki "Ekle" butonuna basılarak ders ekleme ekranının gelmesi sağlanacaktır.

| Müfredat Ders İşlemleri                                |                                     |                                                                                                    |  |  |  |
|--------------------------------------------------------|-------------------------------------|----------------------------------------------------------------------------------------------------|--|--|--|
|                                                        | Referans Alınacak Müfredat Dersleri | MİMARİ DEKORATİF SANATLAR-> Dersleri                                                                                                    |  |  |  |
| Fakülte<br>Bölüm<br>Program<br>Müfredat<br>Sınıf/Dönem | GÜZELYURT MESLEK YÜKSEKOKULU        | Ayrıntılı Müfredat Dersleri Açılan Derslerden Mufredat Olustur<br>Sınıf: Tümü Dönem: Tümü Gruplu Dersleri Göster :<br>Veri Yok<br>Listelenen Ders Say: 0 Kredi: 0 AKTS: 0<br>Müfredat Dönem Ders Say: 0 Kredi: 0 AKTS: 0 |  |  |  |
|                                                        | Veri Yok                            |                                                                                                    |  |  |  |
|                                                        |                                     |                                                                                                    |  |  |  |
|                                                        |                                     |                                                                                                    |  |  |  |
|                                                        |                                     |                                                                                                    |  |  |  |
|                                                        |                                     |                                                                                                    |  |  |  |
| 0                                                      | Secilenleri Ekle                    | 🕜 Ekle 🖙 Deðistir 📄 Íncele 🥯 Sil                                                                                                    |  |  |  |
|                                                        |                                     | Sologna Bilgileri Si Ön Koşul Tanım Si Gruplandırma İşl.                                                                                                    |  |  |  |

## Ders ekleme ekranı aşağıdaki gibidir.

| 🛅 Müfredat Ders İşlemleri       |                                                                         |         |
|---------------------------------|-------------------------------------------------------------------------|---------|
|                                 |                                                                         |         |
| Dönem Tipi                      | Seç Sınıf Bolognada Gösterme                                            | Aktif 🔽 |
| Ders Kod                        |                                                                         |         |
| Ders Ad                         |                                                                         |         |
| İngilizce Ad                    |                                                                         |         |
| Öğretim Elemanı                 |                                                                         | ··· 🤤   |
| Ders Saatleri ve Kredileri      | Teo.Saat Uyg.Saat Lab.Saat Kredi AKTS                                   |         |
| Açma Nedeni                     | Dönemsel                                                                | •       |
| Ders Kategorisi                 |                                                                         |         |
| Dil                             | Türkçe                                                                  | •       |
| Zorunlu/Seçmeli                 | Zorunlu                                                                 | -       |
| Ortalamaya Katılım              | Ortalamaya Dahil                                                        | -       |
| Transkriptte Göster             |                                                                         | •       |
|                                 | 🗹 Öğr. Üyesi Görünür 🗖 OSS Yeni Kayıt Oto. Ekle 🗖 Alındığı Yerde Göster |         |
| Açıklama                        |                                                                         |         |
| Karar Tarih/No/Açıklama         |                                                                         |         |
| Kapatma Karar Tarih/No/Açıklama |                                                                         |         |
| Optik Kod                       |                                                                         |         |
| Son (Aktif) Ders Kodu           |                                                                         |         |
| Sınav Değer.Tipi                | Otomatik Hesapla ve Harflendir                                          | *       |
| Açma Tipi                       |                                                                         | •       |
| Grup Seçenekleri                | 🗖 Bu bir ana grup derstir                                               |         |
| Grup Kodu                       |                                                                         |         |
|                                 | 📙 Kaydet 🔯 İptal                                                        |         |
|                                 |                                                                         |         |

Bu alandaki bilgilerin doldurulmasında aşağıdaki yönergeleri takip ediniz.

- ✓ Dönemi seçiniz.
- ✓ Sınıf seçiniz.
- ✓ Dersin aktif olarak işaretlendiğinden emin olunuz.
- ✓ Ders Kodu giriniz.
- ✓ Dersin Adını BÜYÜK HARFLE giriniz.
- ✓ Dersin İngilizce Adını BÜYÜK HARFLE giriniz.
- ✓ Öğretim elemanını belirleyiniz. (Öğretim elemanını belirlemek için işareti tıklamanız ve ilgili öğretim elemanını açılan bölümde bularak seçmeniz gerekmektedir. Açılan pencerede ilgili öğretim elemanını bulamıyorsanız Öğrenci İşleri Daire Başkanlığı ile iletişime geçiniz.)
- ✓ Derse ait Teo-Uyg-Lab-Kredi-AKTS bilgilerini mutlaka giriniz.
- ✓ Dersin açma nedenini Dönemsel seçiniz.
- ✓ Dersin Zorunlu/Seçmeli durumunu seçiniz.
- ✓ Ortalamaya katılım seçeneğinin "Ortalamaya Dahil" olduğundan emin olunuz.(Farklı bir seçenek seçilmişse OİDB'ye bildiriniz)
- ✓ Sınav Değerlendirme Tipinin "Otomatik Hesapla ve Harflendir" olduğundan emin olunuz.(Farklı bir seçenek seçilmişse OİDB'ye bildiriniz)
- ✓ "Kaydet" butonuna basarak ders ekleme işlemini tamamlayınız.

Müfredatların güncellenmesi ve Bologna bilgilerinin işlenmesi ile ilgili soru ve sorunlarınız için Öğrenci İşleri Daire Başkanlığı Sistem Odasını arayabilirsiniz. (+90) 382 288 3134 & (+90) 382 288 3135

- Derslerin müfredata girilmesi işlemlerinin tamamlanmasının ardından BOLOGNA BİLGİLERİNİN sisteme girilmesi gerekmektedir.
- Bologna süreci kapsamında Üniversitemiz web sayfası bilgi paketinin oluşturulabilmesi için Fakülte/Yüksekokul/Meslek Yüksekokulu/Enstitü bölüm/program/anabilim dalı müfredatında bulunan derslerin (her bir ders için) Bologna tanımlarının, öğrenme çıktılarının, AKTS kredilerinin ve bölüm/program/anabilim dalı yeterliliklerinin Öğrenci Bilgi Sistemi'ne girilmesi gerekmektedir. Bu işlem için ana duyuruda en altta yer alan Bologna bilgilerinin sisteme girilmesi işlem adımları takip edilmelidir.